# Triphoo でのメール一斉配信について

# 1. 概要

テンプレートやオリジナルのメッセージを設定し、選択した顧客に一斉メールを配信することができます。

また、配信日時の設定や、メール送信後の予約記録の作成、問い合わせ STS の変更についても設定が可能です。

## 2. 準備

メールの一斉配信を利用するには、別途 SendGrid への登録が必要です。(制限付き無料) ご利用前にサイトより新規登録をしてください。

> 0円/月 通数上限 12,000 通/月 上限超過時一円/通

※送信通数に応じてプラン変更が可能です。

https://sendgrid.kke.co.jp/

(Triphoo 右上に表示のリンクからもお手続きが可能です)

登録後、IDとキーを弊社までご連絡ください。使用開始の設定完了後、一斉配信のご使用が可能となります。

## 3. 設定方法

1.ホーム画面より、〔設定〕→〔メール〕→〔一斉配信〕を選択します。

2. 新規追加をクリックします。

| R      | メールー斉配信 検索    | 索   Triph   | ooRR118s | 001    |        |             |          |         |        |        |       |                    |           |
|--------|---------------|-------------|----------|--------|--------|-------------|----------|---------|--------|--------|-------|--------------------|-----------|
| Ć      | } ホーム ■ 予約    | 🖻 商品        | 🖪 マスタ    | ] "情報區 | 田 集計   | <b>山</b> 経理 | 🕸 設定     |         |        |        |       | ▼ リンク              | -         |
| >      | リールー斉配信 >>    | 検索          |          |        |        |             |          |         |        |        |       |                    |           |
|        | 配信状況          |             | •        |        |        |             |          |         |        |        | 0件    | I4 - <b>4</b>  ぺ-ジ | 0/0   > > |
| P      | 配信予定日         |             |          |        |        | 件名          | 配信状況     | 件数      | 配信予定日時 | 配信完了日時 | 商品コード | 集計コード              | 配信オプション   |
| к<br>К | 配信完了日         |             |          |        |        |             |          |         |        |        |       |                    |           |
| Þ      | 商品コード         |             |          |        |        |             |          |         |        |        |       |                    |           |
| Õ      | 集計コード         |             |          |        |        |             |          |         |        |        |       |                    |           |
| -      | 備考            |             |          |        |        |             |          |         |        |        |       |                    |           |
|        | 作成日           |             |          |        |        |             |          |         |        |        |       |                    |           |
|        | 最終更新日         |             |          |        |        |             |          |         |        |        |       |                    |           |
|        |               |             |          |        |        |             |          |         |        |        |       |                    |           |
|        |               |             |          |        |        |             |          |         |        |        |       |                    |           |
|        |               |             |          |        |        |             |          |         |        |        |       |                    |           |
|        |               |             |          |        |        |             |          |         |        |        |       |                    |           |
|        |               |             |          |        |        |             |          |         |        |        |       |                    |           |
|        |               |             |          |        |        |             |          |         |        |        |       |                    |           |
|        |               |             |          |        |        |             |          |         |        |        |       |                    |           |
|        |               |             |          |        |        |             |          |         |        |        |       |                    |           |
|        |               |             |          |        |        |             |          |         |        |        |       |                    |           |
|        |               |             |          |        |        |             |          |         |        |        |       |                    |           |
|        |               |             |          |        |        |             |          |         |        |        |       |                    |           |
|        |               |             |          |        |        |             |          |         |        |        |       |                    |           |
|        |               |             |          |        |        |             |          |         |        |        |       |                    |           |
|        |               |             |          |        |        |             |          |         |        |        |       |                    |           |
|        |               |             |          |        |        |             |          |         |        |        |       |                    |           |
|        |               |             |          |        | •      |             |          |         |        |        |       | -                  | Þ         |
|        |               |             |          |        |        |             |          |         |        |        |       |                    |           |
| 08     | AEL(A版)WEB fs | R L 1 2 2 - | イット接続亅   | 8 TE 5 | ニ 回 カレ | ノダー 📋 J     | K七帳 圖 GD | - 10 簡易 | カルナ    |        |       |                    |           |

#### 3. 各項目を入力します。

| メール内容 配信先 備考                                                  |                               |                                                                                                    |  |  |  |  |
|---------------------------------------------------------------|-------------------------------|----------------------------------------------------------------------------------------------------|--|--|--|--|
| 配信状況                                                          | 作成中 💌 配信件数 📄 配信予定日時 📄 📄 📄 📄 📄 | :                                                                                                    |  |  |  |  |
| From                                                          | <u></u>                       |                                                                                                    |  |  |  |  |
| 件名                                                            |                               | 利用可能な変数                                                                                                    |  |  |  |  |
| 本文<br>                                                        |                               | 80cut,m_jp60 お客様名<br>80rs_dot,Tml (1997)<br>80rs_de_time0 出発日<br>80rs_de_time0 出発日<br>80rs_de_time0 出発日<br>80rur_goods_cn80 商品コード(ツアー)<br>80tur_goods_cn80 商品名称(ツアー)<br>60rs_mm_ch80 甲込入数(大人)<br>60rs_mm_ch80 甲込入数(大人)<br>80rs_mm_ch80 甲込入数(大人)<br>80rs_mm_ch80 甲込入数(大人)<br>80rs_mm_ch80 配信日 |  |  |  |  |
|                                                               | ।<br>⊤र्गरे9⊒र्र              |                                                                                                    |  |  |  |  |
|                                                               | 配信オブション 商品コード                 | パーに括果                                                                                                    |  |  |  |  |
|                                                               | 入金期限 💽 値 🛛 日または 固定値 🔽 🗌 🗌 🗌 🗌 |                                                                                                    |  |  |  |  |
|                                                               |                               |                                                                                                    |  |  |  |  |
| USAEL (A版) WEB 様 [インターネット接続] 圏 電卓 薗 カレンダー 倉 メモ帳 圏 GDS ⑩ 簡易カルテ |                               |                                                                                                    |  |  |  |  |

## メール内容タブ項目説明

| メイン項目  |                                               |  |  |  |  |
|--------|-----------------------------------------------|--|--|--|--|
| 配信状況   | 作成中・配信待ち・配信中・配信済み・配信 NG のリストがあり、              |  |  |  |  |
|        | 「 <b>配信待ち」</b> を選択することで、設定した日時に配信予約→送信をすることがで |  |  |  |  |
|        | きます。                                          |  |  |  |  |
| 配信件数   | 配信先タブにある配信先リストの件数が表示されます。                     |  |  |  |  |
| 配信予定時刻 | メールー斉配信の年月日、時間を設定します。                         |  |  |  |  |
| 配信完了日時 | メール一斉配信が完了した場合、年月日と時刻が表示されます。                 |  |  |  |  |
| From   | メール配信元メールアドレスを入力します。                          |  |  |  |  |
| 件名     | メールの件名を設定します。                                 |  |  |  |  |
| 本文     | 本文を入力します。                                     |  |  |  |  |

## オプション項目

| 配信オプション | 必要に応じて、下記設定が可能です。                                                               |
|---------|---------------------------------------------------------------------------------|
|         | ・メール配信後、予約記録を作成し、問い合わせ STS を処理済みに変更。                                            |
|         | ・落選メールの場合、メール配信後 STS を落選に変更。                                                    |
|         |                                                                                 |
|         | ・入金期限前日の配信予定時間                                                                  |
| 入金期限    | <ul> <li>・入金期限前日の配信予定時間</li> <li>予約後の日数、出発前の日数、固定値で入金期限を設定することができます。</li> </ul> |

#### テンプレート読み込みについて

〔テンプレート読み込み〕をクリックすると、テンプレート検索が表示されます。

| Rテンプレート検索   TriphooRR019s004ロメ |           |  |  |  |
|--------------------------------|-----------|--|--|--|
|                                |           |  |  |  |
| サイト<br>メール区分                   |           |  |  |  |
| 選択                             | - 開じる Esc |  |  |  |

サイトとメール区分を選択し、〔選択〕ボタンをクリックすることで、既存のテンプレートを本文に設 定することができます。

テンプレート読み込み後、必要に応じて内容を変更してご使用ください。

#### テンプレートの設定

1.ツールバーより、〔設定〕→〔メール〕→〔一斉配信〕を選択します。

| ■メールテンプレート 検索   TriphooRR019s001   |                              | _ # ×                |
|------------------------------------|------------------------------|----------------------|
| ▲ ホーム Na 予約 自商品 目マスタ 1 情報 ■ 集計 回経理 | · ● 設定                       | ▼リンク                 |
| メールテンフレート >> 検索                    |                              |                      |
| 9 UTF                              |                              | 0件  4 4  ページ 0/0 ▶ ▶ |
| x=nZ3                              | サイト メール 件名 対象言語 夏新日時 夏新社員コード | LANGUAGE_KBN         |
|                                    |                              |                      |
| 5 対象言語                             |                              |                      |
| 聖斯日時                               |                              |                      |
| 更新社員コード                            |                              |                      |
|                                    |                              |                      |
|                                    |                              |                      |
|                                    |                              |                      |
|                                    |                              |                      |
|                                    |                              |                      |
|                                    |                              |                      |
|                                    |                              |                      |
|                                    |                              |                      |
|                                    |                              |                      |
|                                    |                              |                      |
|                                    |                              |                      |
|                                    |                              |                      |
|                                    |                              |                      |
|                                    |                              |                      |
|                                    |                              |                      |
|                                    |                              |                      |
| 1分型                                |                              | SUFA                 |
|                                    |                              |                      |

2. 〔検索〕をクリックするとあらかじめ設定されているテンプレートを確認することができます。

- 3. 〔新規追加〕をクリックすると、新しくテンプレートを作成することができます。
- ※〔変数〕ボタンより、件名、ヘッダー、フッターそれぞれで変数の設定も可能です。

### 配信先タブ項目説明

| 項目    |                                         |
|-------|-----------------------------------------|
| 取込    | 顧客情報の CSV データを取り込むことができます。              |
| 出力    | 顧客情報の CSV データを出力することができます。              |
| 未入金取込 | ご予約リストの中から翌日が入金期限の未入金 CSV データを取り込むことができ |
|       | ます。                                     |

※取り込んだ情報や出力する情報は、リストに表示されます。

#### 備考タブ説明

備考を入力することで社内での情報共有が可能です。 また、メールが一斉配信された場合には、配信メッセージが表示されます。 例:「20/6/9 22:37 1 件のメールを配信しました。」